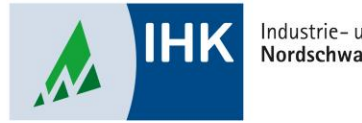

Industrie- und Handelskammer Nordschwarzwald

## **Serviceportal Bildung**

Beitrittsanfrage von Azubis freigeben

Stephan Gumsheimer, Stand: 24.08.2023

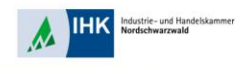

## Beitrittsanfrage von Azubis freigeben

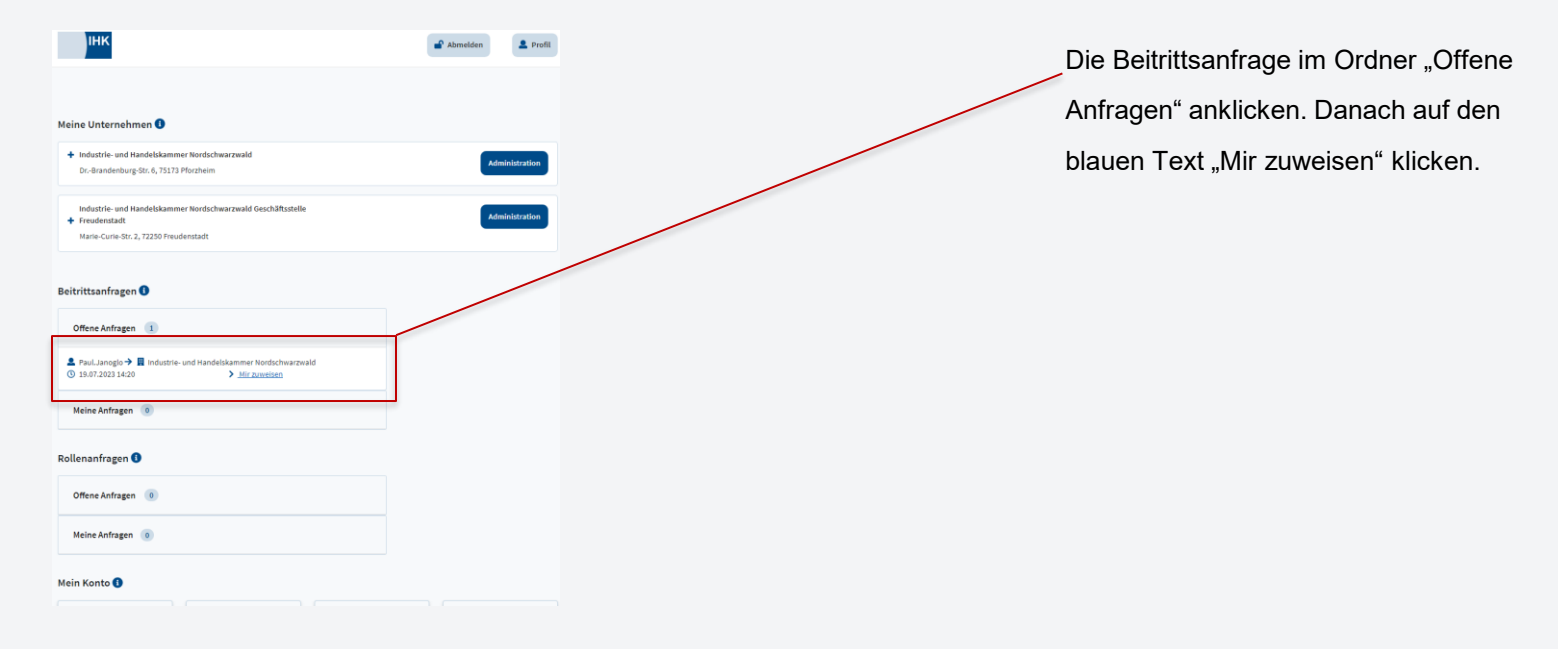

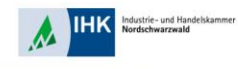

## Beitrittsanfrage von Azubis freigeben

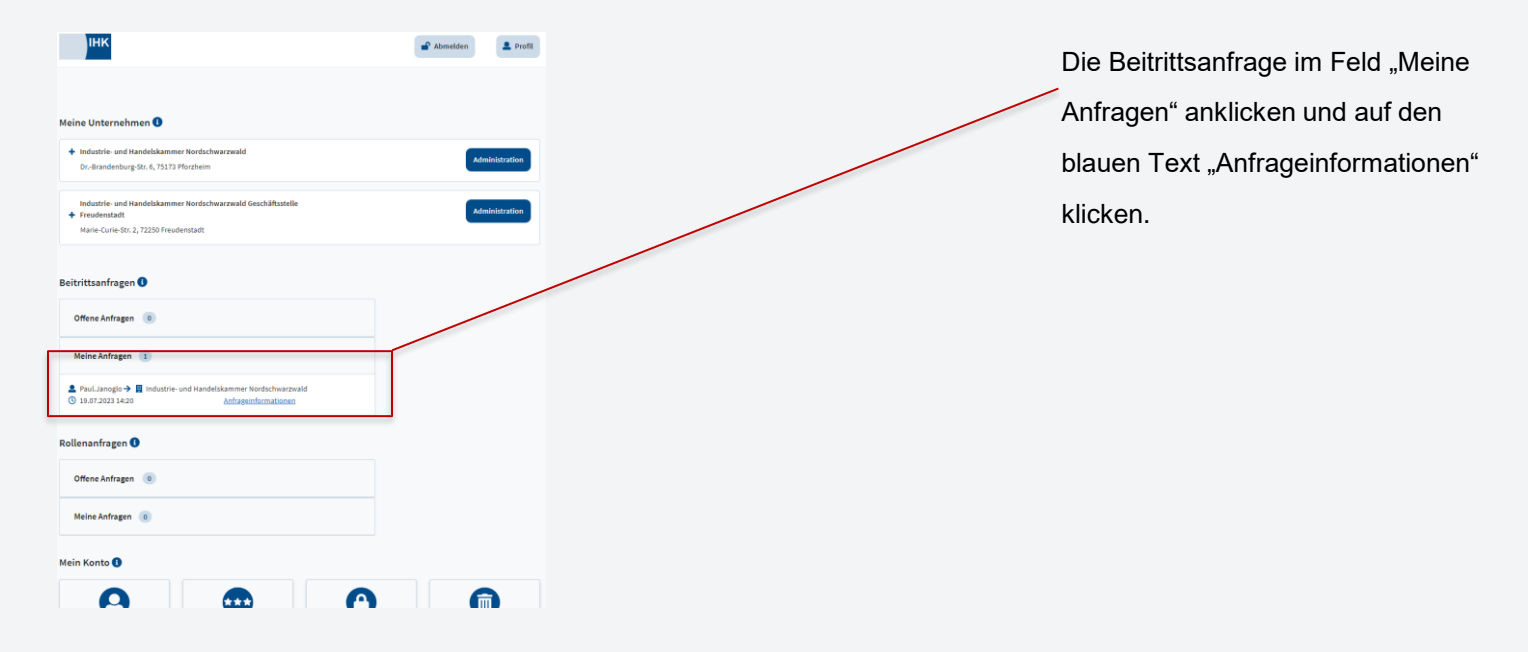

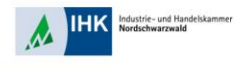

## Beitrittsanfrage von Azubis freigeben

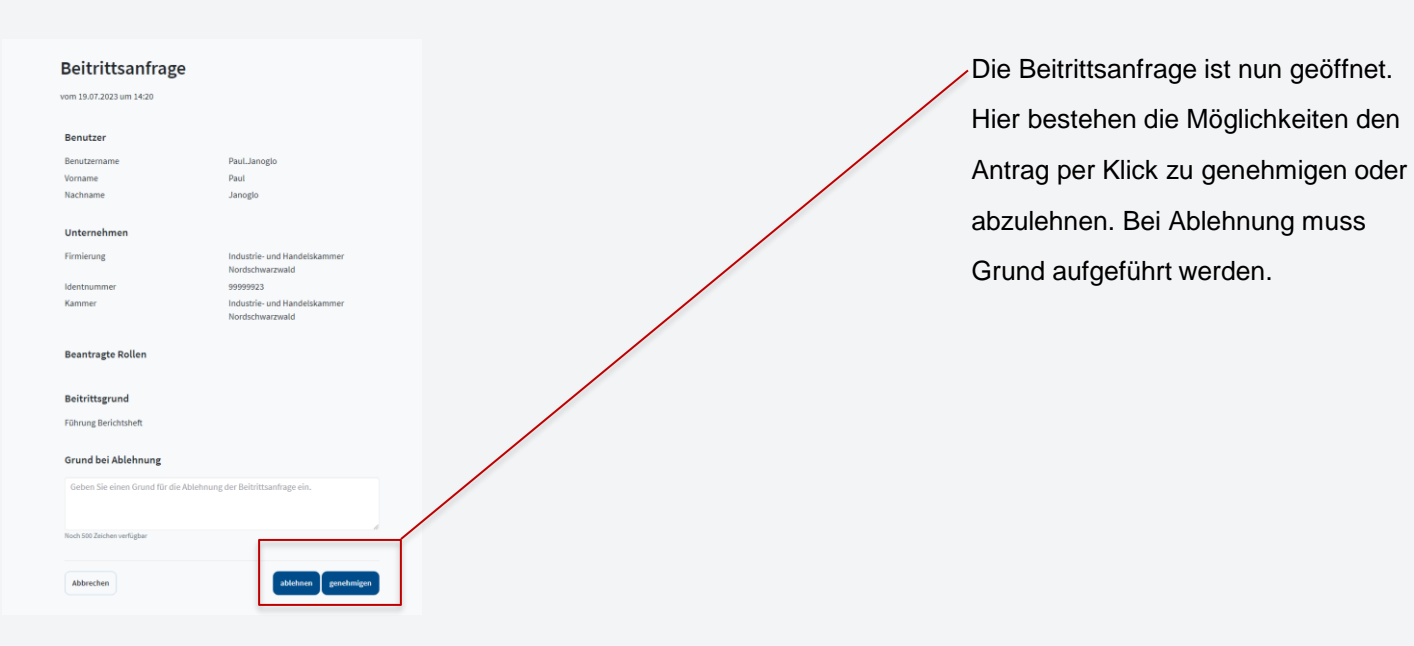